## EOS 數碼單鏡反光相機韌體更新步驟

注意: 韌體更新時不可中斷電源或打開相機記憶卡插糟蓋 (會導致相機無法使用), 建 議使用充滿電的電池或交流電轉接器進行韌體更新

下載:

1. 到佳能網站下載該EOS數碼單鏡反光相機最新版本韌體壓縮檔案

http://www.canon.com.hk/tc/download/main/index.do

 解壓該壓縮檔案\*,解壓後的資料夾包含韌體更新檔案 (檔案名稱 XXXXX.FIR)及韌體 更新步驟的說明 (五種語言格式的 PDF 檔案: 日本語、英語、法語、西班牙語及簡體 中文

\*解壓縮下載的檔案:

Windows: 使用滑鼠右鍵按一下 zip 檔案,然後選擇「解壓縮全部」以解壓縮檔案。 Macintosh: 下載的資料夾會自動解壓縮,然後生成韌體資料夾。 如果下載的資料夾無 法自動解壓縮,按兩下該資料夾。

安裝更新:

A. 直接在相機更新韌體

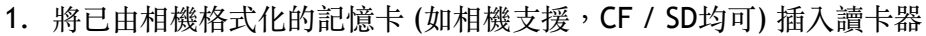

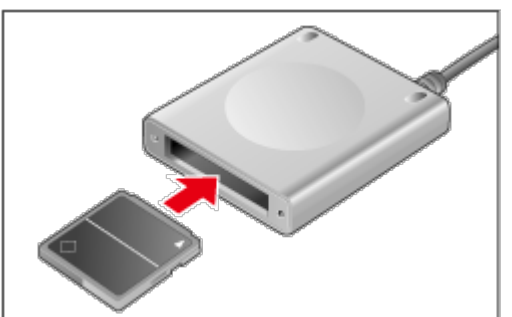

將韌體更新檔案(檔案名稱 XXXXX.FIR)複製至記憶卡根目錄 (如 E\:)
\*如將韌體更新檔案複製至子目錄中,相機將無法找到該檔案

3. 相機需在「創意拍攝區」(P / Tv / Av / M) 模式中,將帶有韌體更新檔案的記憶卡插入 相機。

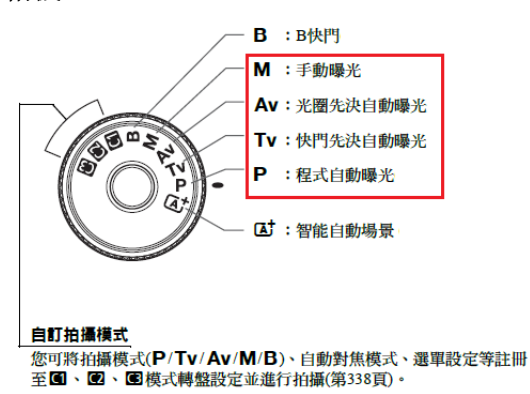

4. 打開電源開闢後按[MENU]進入功能表選單

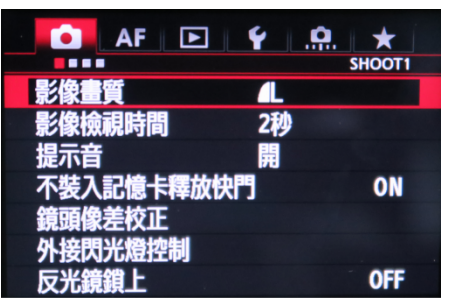

5. 轉動轉盤選擇[韌體版本](在"設定(黃色)"分類),然後按<Set>按鈕

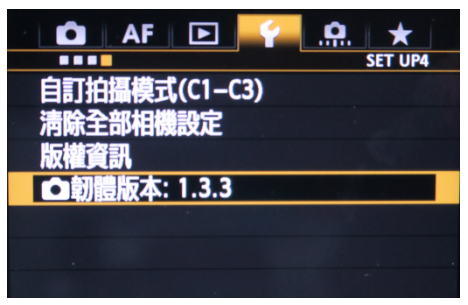

 當相機成功偵測記憶卡上的韌體更新檔案出現更新畫面時,轉動轉盤選擇「確定」, 然後按<Set>按鈕

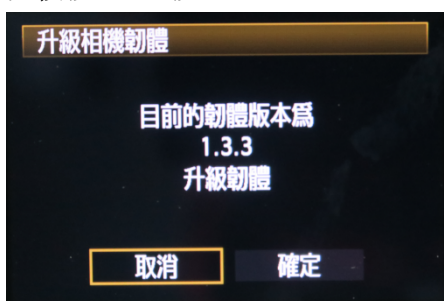

- B. 在電腦以EOS Utility 3.X作韌體更新 (下圖以EOS 5D Mark III作示範)
  - 1. 將相機 (已插入記憶卡) 以USB接駁電腦及開啟EOS Utility軟件,選擇「Camera settings」

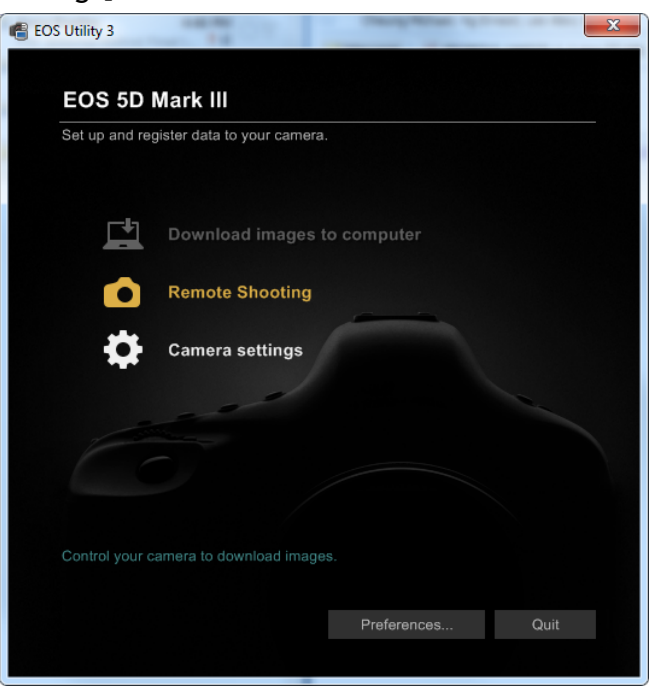

2. 選擇「firmware update」

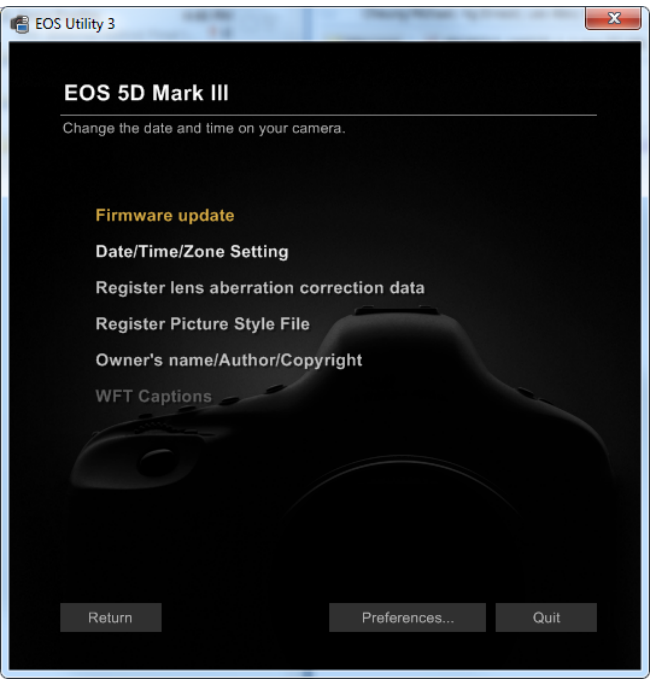

## 3. 按「Next」

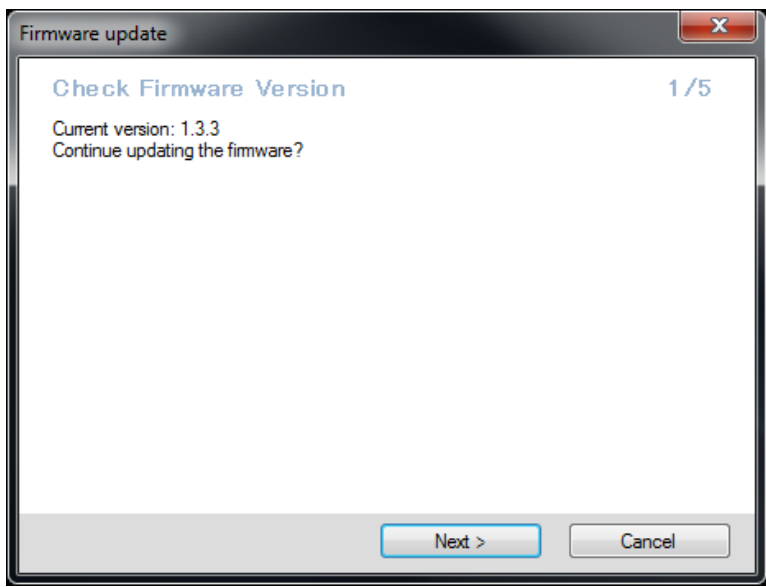

4. 按「Next」

| Firmware update                                                              |         | <b></b> X |
|------------------------------------------------------------------------------|---------|-----------|
| Download File                                                                |         | 2/5       |
| Download the fimware update file.<br>After downloading, go to the next step. |         |           |
|                                                                              |         |           |
|                                                                              |         |           |
|                                                                              |         |           |
|                                                                              |         |           |
|                                                                              |         |           |
|                                                                              | Next >  | Cancel    |
|                                                                              | INCAL > | Cancer    |

5. 按「Browse」,選擇早前已下載及解壓縮的韌體更新檔案 (XXXXXXX.FIR)

| Firmware update                            | <b></b> × |
|--------------------------------------------|-----------|
| Choose Downloaded File                     | 3/5       |
| Choose the file downloaded for the update. |           |
|                                            |           |
| Browse                                     |           |
|                                            |           |
|                                            |           |
|                                            |           |
|                                            |           |
|                                            |           |
|                                            |           |
| Next > Car                                 | ncel      |

6. 確定需要更新韌體版本,按「Next」

| Firmware update                                 |        | <b>x</b> |
|-------------------------------------------------|--------|----------|
| Apply Update                                    |        | 4/5      |
| Updating the camera firmware.<br>1.3.3 -> 1.3.3 |        |          |
|                                                 |        |          |
|                                                 |        |          |
|                                                 |        |          |
|                                                 |        |          |
|                                                 |        |          |
|                                                 | Nexts  | Creat    |
|                                                 | Next > | Cancel   |

 該韌體更新檔案會自動從電腦複製至相機記憶卡,及啟動韌體更新程序,按「OK」 結束及關閉電腦視窗

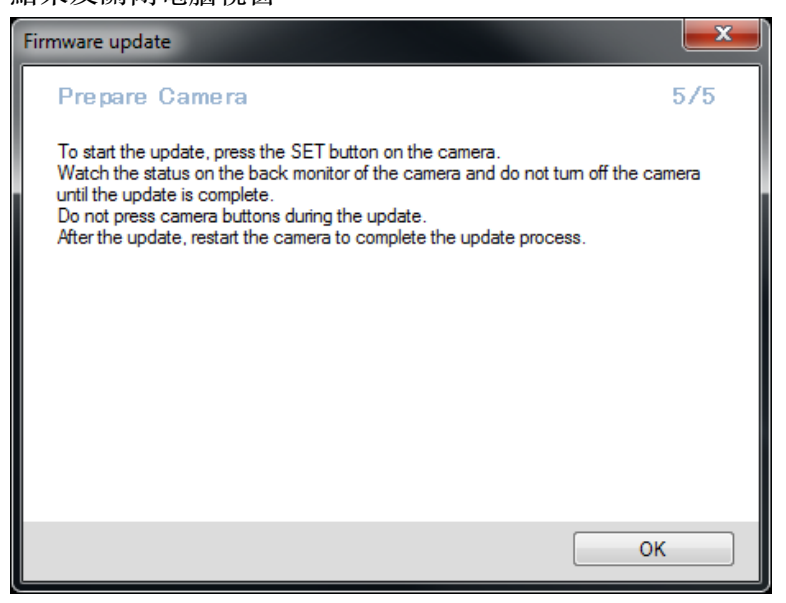

8. 相機接收韌體更新訊息後,會出現以下畫面,確認更新檔案名稱後按<Set>按鈕

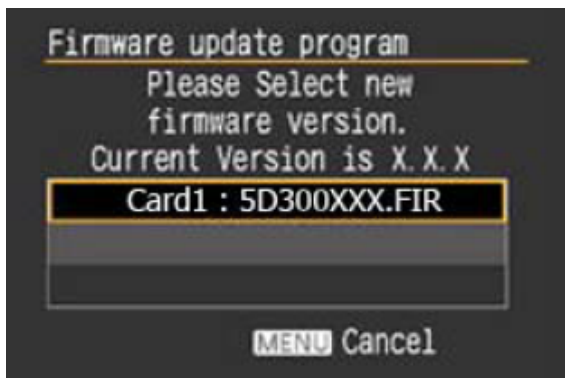

9. 轉動轉盤選擇「OK」,按<Set>按鈕

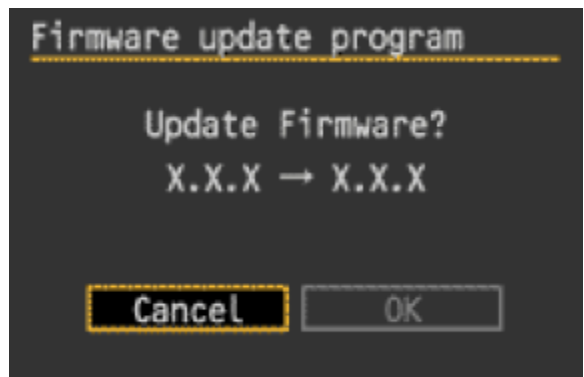

10. 等待完成安裝,出現此畫面時切勿關閉電源或打開記憶卡糟蓋

| Firmware update program                                              |  |  |
|----------------------------------------------------------------------|--|--|
| Updating now.                                                        |  |  |
| 20% done                                                             |  |  |
| Warning:DO NOT turn off<br>the power switch<br>or touch any buttons! |  |  |

11. 更新完成,按<Set>按鈕

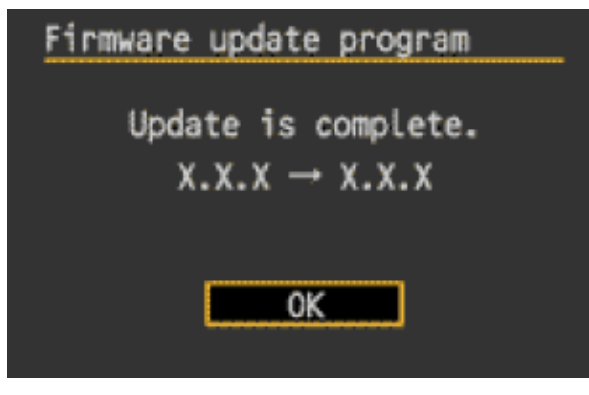

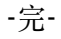